Dowanload file from here - <u>LINK</u> Make sure the certificate file came from a trusted source. Double click the certificate file (\*.der) Click Install Certificate.

Pobierz plik stąd – <u>LINK</u> Upewnij się, że plik certyfikatu pochodzi z zaufanego źródła. Kliknij dwukrotnie plik certyfikatu (\*.der) Kliknij opcję Zainstaluj certyfikat.

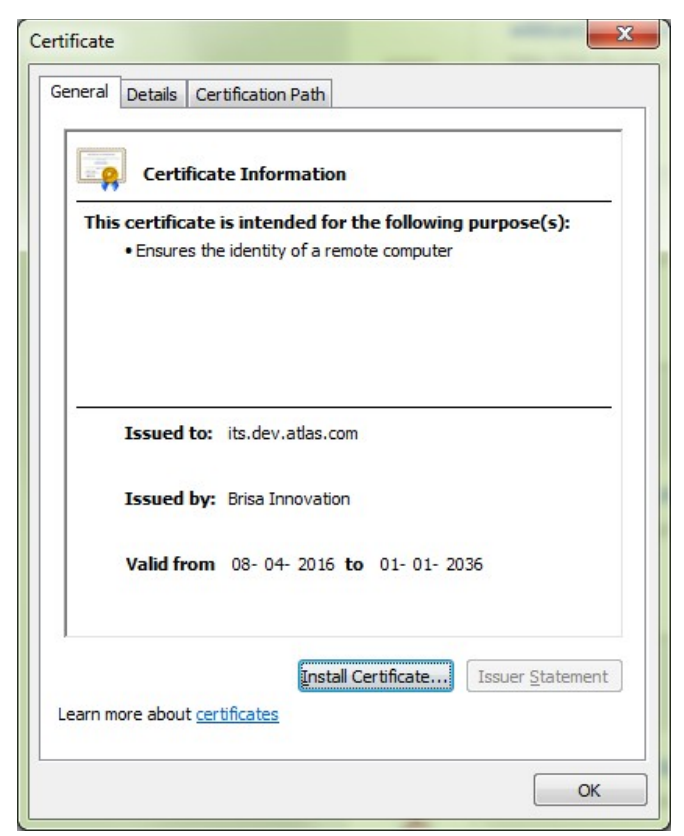

## Click Next. Kliknij dalej.

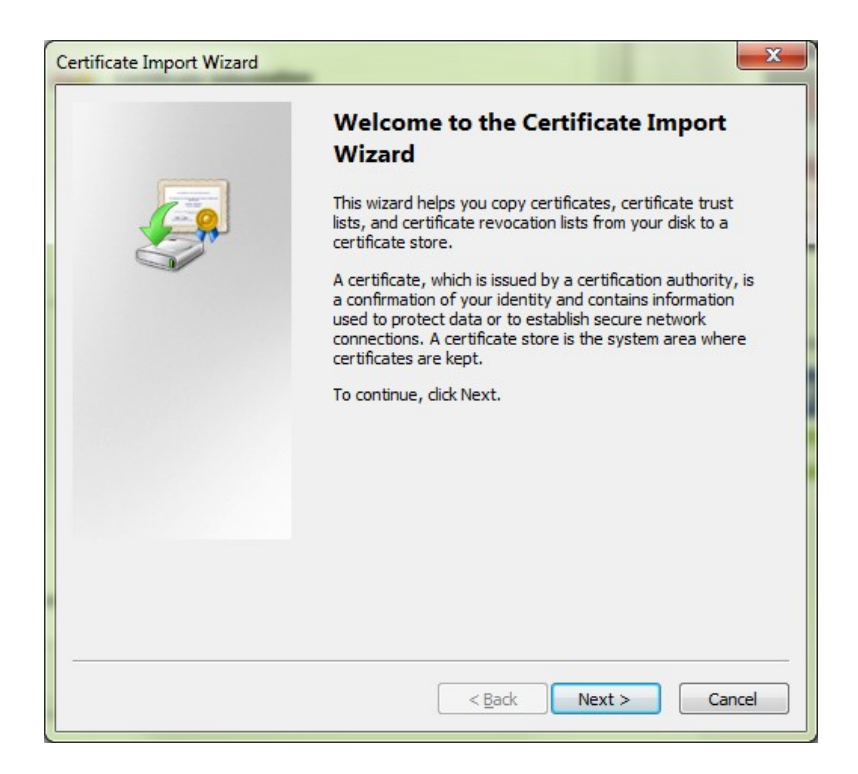

Select "Place All Certificates in the Following Store" and Click Browse Wybierz opcję "Umieść wszystkie certyfikaty w następującym sklepie" i kliknij przycisk Przeglądaj

| rtificate Import Wizard                             | <b>X</b>                                             |
|-----------------------------------------------------|------------------------------------------------------|
| Certificate Store                                   |                                                      |
| Certificate stores are system areas                 | where certificates are kept.                         |
| Windows can automatically select a the certificate. | certificate store, or you can specify a location for |
| Automatically select the certif                     | ficate store based on the type of certificate        |
| elace all certificates in the foll                  | lowing store                                         |
| Certificate store:                                  |                                                      |
|                                                     | Browse                                               |
|                                                     |                                                      |
|                                                     |                                                      |
|                                                     |                                                      |
|                                                     |                                                      |
| Learn more about certificate stores                 |                                                      |
| Learn more about <u>certificate stores</u>          |                                                      |
|                                                     |                                                      |
|                                                     |                                                      |
|                                                     | < Back Next > Cancel                                 |

Select "Trusted Root Certification Authorities" Wybierz "Zaufane główne urzędy certyfikacji"

| Select Certificate Store<br>Select the <u>c</u> ertificate store you want to use.                                                                     | ×      |
|----------------------------------------------------------------------------------------------------|--------|
| Personal Trusted Root Certification Authorities Certification Authorities Active Directory User Object Trusted Publishers Show physical stores OK Car | s<br>• |

## Click Next Kliknij dalej.

| Certificate Store                                 |                                                        |
|---------------------------------------------------|--------------------------------------------------------|
| Certificate stores are system area                | as where certificates are kept.                        |
| Windows can automatically select the certificate. | a certificate store, or you can specify a location for |
| Automatically select the cer                      | tificate store based on the type of certificate        |
| <u> <u> Place</u> all certificates in the f </u>  | following store                                        |
| Certificate store:                                |                                                        |
| Trusted Publishers                                | Browse                                                 |
| earn more about <u>certificate stores</u>         |                                                        |
|                                                   |                                                        |

## Click Finish Kliknij Zakończ

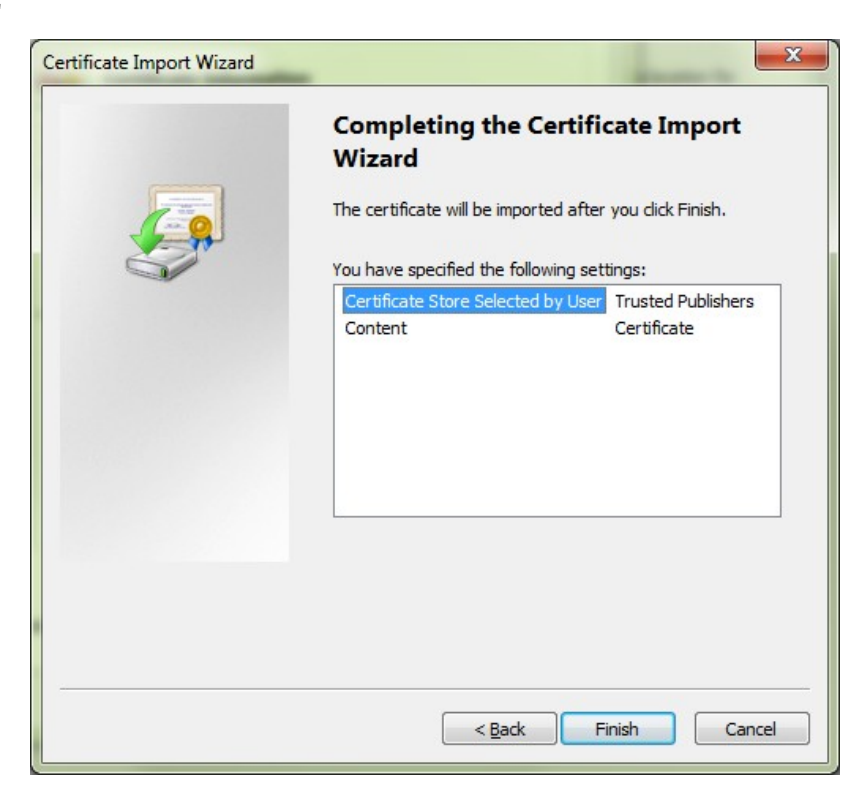

Answer Yes to the question: "Do You Want to Install This Certificate?" Odpowiedz Tak/OK na pytanie: "Czy chcesz zainstalować ten certyfikat?"

| Certificate Import Wizard  |
|----------------------------|
| The import was successful. |
| ОК                         |